March 2023

# Supervisory Wastewater System Operator Designation Form

Your DEQ Online

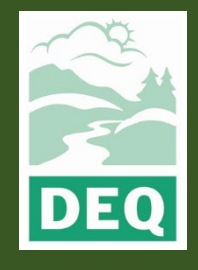

This document was prepared by The Oregon Department of Environmental Quality 700 NE Multnomah Street, Portland Oregon, 97232

Contact: opcert@deq.oregon.gov

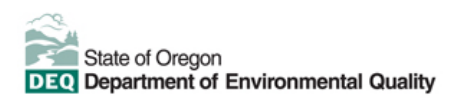

<u>Español</u> | <u>한국어</u> | <u>繁體中文</u> | <u>Pycский</u> | <u>Tiếng Việt</u> | <u>I</u>

Contact: 800-452-4011 | TTY: 711 | deqinfo@deq.state.or.us

DEQ does not discriminate on the basis of race, color, national origin, disability, age or sex in administration of its programs or activities.

Visit DEQ's Civil Rights and Environmental Justice page.

## **System Overview**

The Oregon Department of Environmental Quality has instituted the use of a modernized, cloudbased tool for a selection of compliance programs within the agency and several business processes that involve the public and regulated entities. This document describes how to apply for a supervisory wastewater system operator designation form.

<u>Your DEQ Online</u> is an Environmental Data Management System designed to combine current DEQ processes across air, land and water divisions in one convenient and easily accessible portal. The system enables users to submit applications, upload reports, enter data, check the status of

applications, pay fees or fines, and manage account activity. In addition, the system allows for greater public access to environmental data without the need to request this information from DEQ staff.

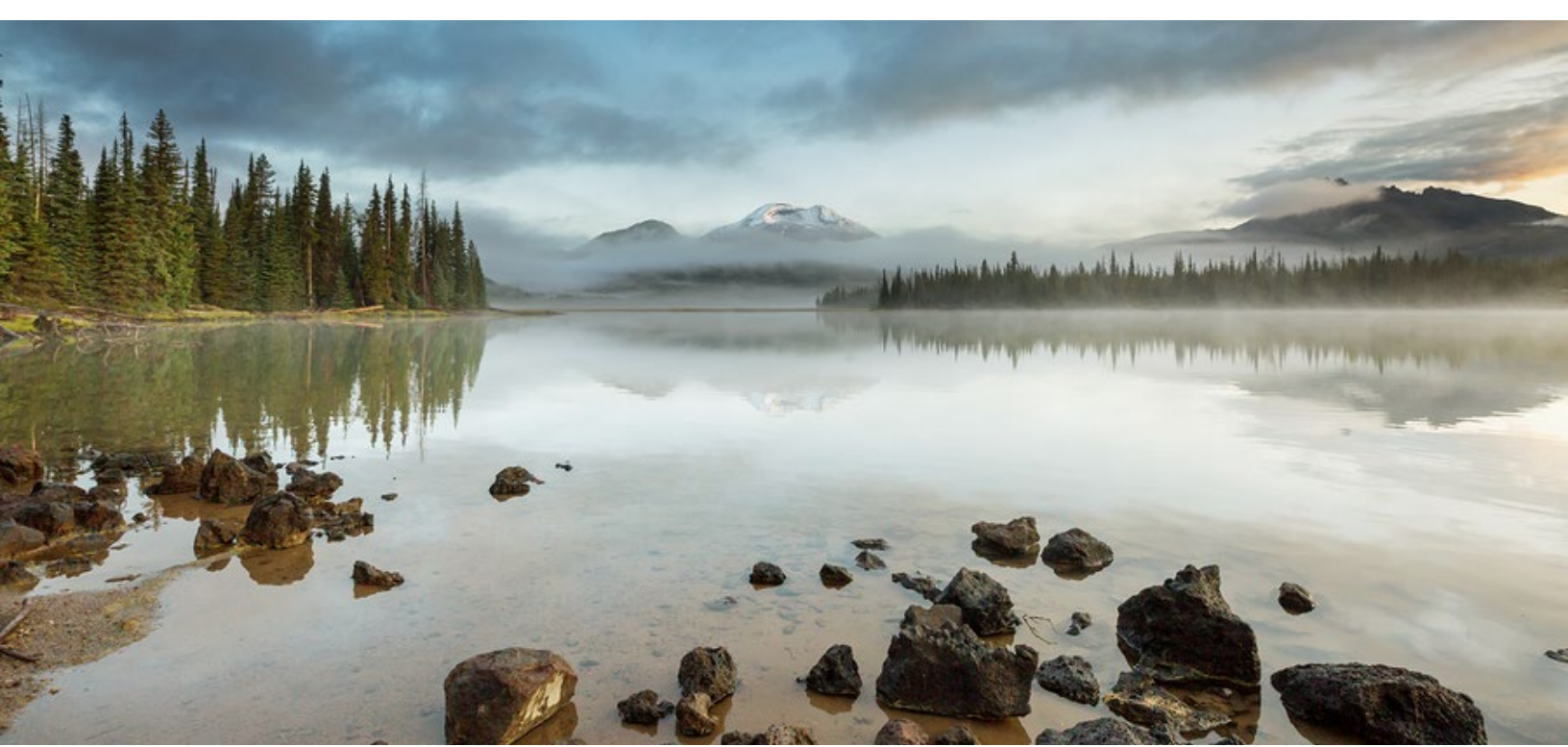

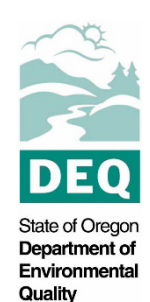

# **Table of Contents**

| System Overview                                            | 3  |
|------------------------------------------------------------|----|
| 1. Wastewater Operator Certification                       | 5  |
| 2. Supervisory Wastewater System Operator Designation Form | 5  |
| 2.1 Basic Info                                             | 6  |
| 2.2 Attachment                                             | 7  |
| 2.3 Payment                                                | 8  |
| 2.4 Review                                                 | 8  |
| 2.5 Submission                                             | 9  |
| 3. Co-Signers                                              | 11 |
| 4. Track Application Status                                | 13 |
| 5. Password, Pin and Security Questions                    | 14 |
| 5.1 Reset Password                                         | 14 |
| 5.2 Reset Pin                                              | 15 |
| 5.3 Reset Security Questions                               | 15 |
| 6. Helpdesk and Resources                                  | 16 |

# 1. Wastewater Operator Certification

Oregon law requires owners of wastewater systems and drinking water systems (public and private) to have their systems under responsible control and direction of certified operators. Trained and certified operators are necessary to ensure that the systems are managed in a manner that fully protects public health and the environment.

The Oregon Department of Environmental Quality administers the program for domestic wastewater system operators. The Oregon Health Authority Drinking Water Services administers the certification program for drinking water system operators.

Please visit DEQ's Wastewater Operator Certification Program <u>webpage</u> for more information and program materials.

# 2. Supervisory Wastewater System Operator Designation Form

This set of instructions is both for the system Owner/Representative submitting the form and for the Designation Supervisory Operators since both are required to electronically co-sign this form for before submission. The Owner/Representative must start and submit the form, but the Designated Operators will need to co-sign before the form can be submitted. Designated Operators instructions can be found in <u>section 3</u>.

The Owner/Representative must have an account in Your DEQ Online. Complete the instructions in the user guide for account registration and set up listed under the wastewater operator certification program resources on the Your DEQ Online <u>help page</u>.

To begin the Operator Designation Form, login to your account through the <u>Your DEQ Online</u> <u>portal</u>.

To access the Supervisory Operator Designation Form, select Start New Submittal from the navigation menu. Click the plus icon next to the Supervisory Wastewater System Operator Designation form.

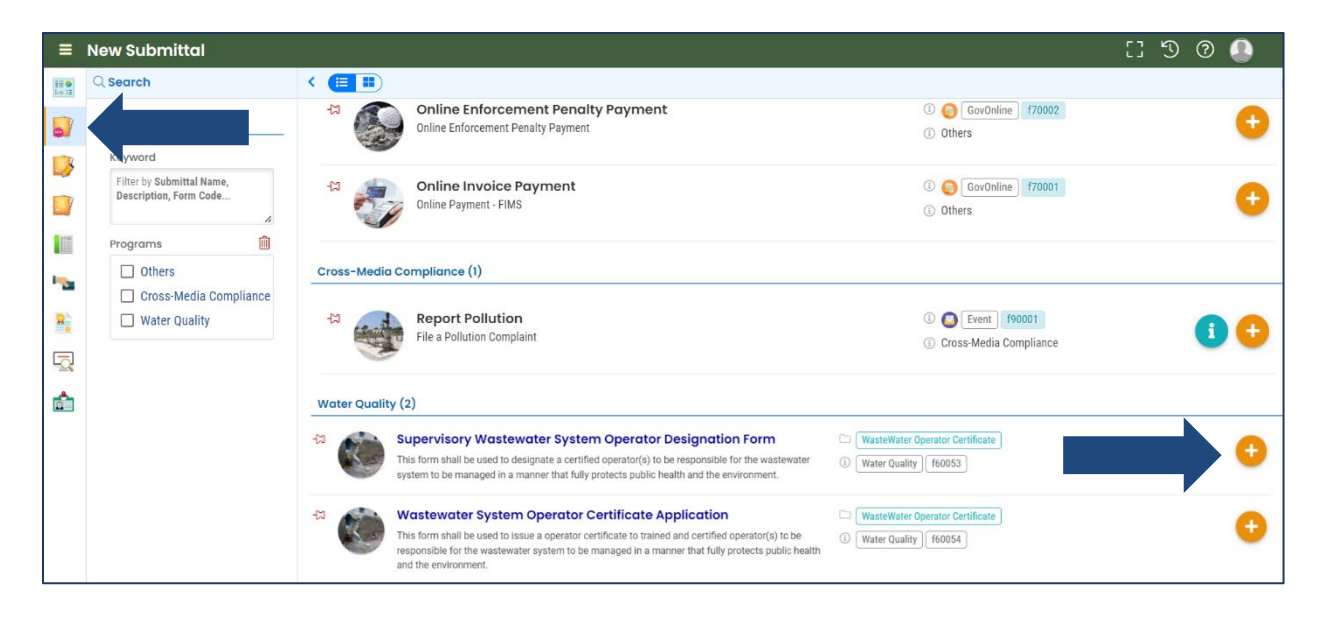

#### 2.1 Basic Info

Required fields are highlighted in red and must be completed to submit your application.

1. Select the system from the facility drop-down list.

| System Name, Location and Contact Info |                 |   |
|----------------------------------------|-----------------|---|
| Select your facility                   |                 |   |
|                                        |                 | ~ |
| Required                               |                 |   |
| System Legal Name                      | Owner/Permittee |   |
|                                        |                 |   |
| Required                               | Required        |   |

**Note:** If you do not see your system listed in the dropdown, see the instructions for linking to a facility in the user guide for account registration and set up listed under the wastewater operator certification program resources on the Your DEQ Online <u>help page</u>.

2. Click on the link to verify the system class.

| To Check the current Collection Class and Treatment Class of your facility, please click on                                                                                                    | the link: https:// | www.deq.stat | e.or.us/wq/opce | ert/Docs/Opcert | Report.pdf    |       |  |
|----------------------------------------------------------------------------------------------------|--------------------|--------------|-----------------|-----------------|---------------|-------|--|
| Wastewater Collection System Classification                                                                                                    | ⊖ swws             | $\bigcirc$ I | <b>○ II</b>     | ○ "             | ⊖ IV          |       |  |
| Required                                                                                                    |                    |              |                 |                 |               |       |  |
| Wastewater Treatment System Classification                                                                                                    | ⊖ swws             | $\bigcirc$ I | ⊖ <b>∥</b>      | ○ Ⅲ             | $\bigcirc$ IV | ○ N/A |  |
| Required                                                                                                    |                    |              |                 |                 |               |       |  |
| The wastewater system owner will designate a supervisor for day-to-day operation of the wastewater system in accordance with owner policies, any permit requirements, and as per requirements in OAR 340-049.                                                                                                    |                    |              |                 |                 |               |       |  |
| This form entirely replaces any previous submittal of the form. (No partial "updates" accepted).                                                                                                    |                    |              |                 |                 |               |       |  |
| If DEQ has classified both the collection and treatment system, the owner must designate a certified operator for each, even if the same operator will be supervising both systems. The wastewater system owner must notify DEQ in writing within 30 days of replacing or reassigning any designated system operator, as per OAR 340-049-0015(5) and (8). |                    |              |                 |                 |               |       |  |

3. Select the operator name(s) from the dropdown list.

| Select Primary System Supervisor: |     |
|-----------------------------------|-----|
|                                   | × 1 |
| Required                          |     |

4. If contract operators are used, select yes and attach the contract for system supervision in the Attachment tab.

| Contract for System Operation or Supervision                                  |                                       |                  |                               |  |  |  |  |
|-------------------------------------------------------------------------------|---------------------------------------|------------------|-------------------------------|--|--|--|--|
| Does the system owner contract / arrange for supervisory operator services? 😧 |                                       |                  |                               |  |  |  |  |
| Contract is for                                                               |                                       | Name (Corporatio | on, Business or Individual)   |  |  |  |  |
|                                                                               | · · · · · · · · · · · · · · · · · · · | ·                |                               |  |  |  |  |
| Salutation                                                                    | First Name                            | M.I.             | Last Name                     |  |  |  |  |
|                                                                               |                                       |                  |                               |  |  |  |  |
|                                                                               | <ul> <li>Required.</li> </ul>         |                  | <ol> <li>Required.</li> </ol> |  |  |  |  |

5. Select save before navigating to the remaining tabs.

#### 2.2 Attachment

If contract operators are used, upload the contract for system supervision in the Attachment tab.

1. You may either click to upload or drag-and-drop an attachment.

| 37439 Open   |                           |                                                                                                    | > |
|--------------|---------------------------|----------------------------------------------------------------------------------------------------|---|
| 1 Basic Info | 2 Attachment ()           | 3 Payment () 4 Review 5 Submission                                                                                                    |   |
| When uploa   | ding an attachment, first | click the file record and select a document type option for the uploaded file.                                                                                                    |   |
| (            |                           | د المعنوب المعنوب الم |   |
|              |                           |                                                                                                    |   |

2. When an attachment is added, select "Click on the document to identify the attachment type."

| 1 | Basic | Info         | 2 Attachment 9                                 | 3 Payment            | 4 Review             | 5       | Submissio  | on           |             |             |      |            |         |   |
|---|-------|--------------|------------------------------------------------|----------------------|----------------------|---------|------------|--------------|-------------|-------------|------|------------|---------|---|
|   | When  | uploadi      | ng an attachment, firsi                        | t click the file rec | ord and <b>selec</b> | t a doc | cument typ | pe option fo | or the uple | oaded file. |      |            |         |   |
|   |       | <b>⊥</b> *.* | Documents/Files                                |                      |                      |         |            |              |             |             |      |            |         |   |
|   | 1     | New          | ContractforSyste                               | mSupervision.        | .docx                |         |            |              |             |             |      | DOCX 12 KB | 2/13/23 | Ô |
|   |       | DOC          | $\downarrow \downarrow \downarrow$ Click on th | e document to        | identify the a       | attach  | nment typ  | ie.↓↓        | -           |             |      |            |         |   |
|   |       |              |                                                |                      |                      |         | <u></u>    | - • )        |             |             |      |            |         |   |
|   |       |              |                                                |                      |                      |         | 11         | Results      |             |             |      |            |         |   |
|   |       |              |                                                |                      |                      |         |            |              |             |             | <br> |            |         |   |
|   |       |              |                                                |                      | £ Cl                 | lick to | o Upload   | or Drag F    | iles Ove    | r Here      | <br> |            |         |   |

3. Select "Contract for System Supervision" from the drop-down menu.

|     | ContractforSystemSupervision.docx                                                                      | DOCX 12 KB 2/13/23 |
|-----|----------------------------------------------------------------------------------------------------|--------------------|
| DOC | $\downarrow \downarrow$ Click on the document to identify the attachment type. $\downarrow \downarrow$ |                    |
|     |                                                                                                    |                    |
| =   | Select Document Type:                                                                                  |                    |
|     |                                                                                                    | ~                  |
| DOC | Contract for System Supervision                                                                        |                    |
|     | Supporting Document<br>Other                                                                           |                    |
|     | Redacted Submittal Form in PDF                                                                         |                    |
|     |                                                                                                    |                    |

6. Select save Select save before navigating to the remaining tabs.

#### 2.3 Payment

There is no payment associated with the Supervisory Operator Designation Form.

#### 2.4 Review

In the Review tab, click on the PDF logo to see your form which you may print or save to your computer. To make changes to your form, select the previous tabs.

| 1 Basic Info 2 Attachment 3 Payment 4 Review 5 Submission                                                                                                    |                                                                                                    |  |  |  |  |  |  |  |  |
|----------------------------------------------------------------------------------------------------|----------------------------------------------------------------------------------------------------|--|--|--|--|--|--|--|--|
| Please review your submittal info and any attachments provided.<br>If needed, please click on the Basic Info Tab or Attachment Tab to make changes to your submission. |                                                                                                    |  |  |  |  |  |  |  |  |
| Submittal Form(s) Summary                                                                                                    |                                                                                                    |  |  |  |  |  |  |  |  |
| Please check if the following sections are completed. Click on the PDF ( ) hyperlink to open/save/print the PDF form.                                                  |                                                                                                    |  |  |  |  |  |  |  |  |
| Basic Info     Fees/Payments                                                                                                    | Basic Info  Fees/Payments                                                                                                    |  |  |  |  |  |  |  |  |
| Fee         Paid         Balance           \$ 0.00         -         \$ 0.00         =         \$ 0.00                                                                 |                                                                                                    |  |  |  |  |  |  |  |  |
| Mandatory Attachment                                                                                                    | Uploaded Attachment                                                                                                    |  |  |  |  |  |  |  |  |
| All required attachments were included.                                                                                                    |                                                                                                    |  |  |  |  |  |  |  |  |
| The submission of attachment by "Mail" is not supported by this submittal form. Please upload your attachment as electronic file online.                               | The submission of attachment by "Mail" is not supported by this submittal form.<br>Please upload your attachment as electronic file online. |  |  |  |  |  |  |  |  |

#### 2.5 Submission

Two primary designated supervisory operators are required as co-signers. Complete the name and email address information and **enter a phone number that can receive text messages.** If there is only one designated supervisory operator for both collection and treatment, enter this person's information in both co-signing boxes. The designated supervisory operator for both collection and treatment will be required to co-sign twice.

Select "Notification All," and the co-signers will receive an email and text message with instructions for completing the signature. Instructions for co-signers are listed in <u>section 3</u>.

| ATTENTION: Please make sure the phone number you enter can | eceive text messages |  |   |   |
|------------------------------------------------------------|----------------------|--|---|---|
| -Signers                                                   | Co-signer's Role     |  | ۲ | ഹ |
| .88608 .88608 .88608 .88608                                | Co-signer's Role     |  |   |   |
| .5005 .5005 .5005                                          | Co-signer's Role     |  |   |   |

After the co-signers have submitted their signatures, the system Owner/Representative will need to return to the designated operator form to complete the submittal process.

To access the form, select Resume Edits From the navigation menu. Click the pencil icon to open the pending submittal.

| ≡               | Pending Submittals                                                             |                                                                       | [] 🔊 Ø 🚇                                                                                 |
|-----------------|--------------------------------------------------------------------------------|-----------------------------------------------------------------------|------------------------------------------------------------------------------------------|
| iii 😁<br>Luc ii | Q Search + Submittal                                                           | <                                                                     | Updated Date (New-Old) 🗸                                                                 |
|                 | Criteria                                                                       | Non-Obligation Submittals (8)                                         |                                                                                          |
|                 | There by Submitter D, Site ID,<br>Site/Property Name, Site/Property<br>Address | Water Quality Supervisory Wastewater System Operator Designation Form | <ul> <li>③ 37768 f60053</li> <li>☑ 2/13/23 Today</li> <li>Open</li> <li>⊘ New</li> </ul> |
|                 |                                                                                |                                                                       | Beaverton Collection<br>System                                                           |

Select the Submission tab, and you will see a green thumbs up in the co-signers section indicating that the co-signers have reviewed and approved the form.

| o-signers              | lease make sure t | he phone number y | ou enter can rece | eive text messages |  |            |            |                       |  |
|------------------------|-------------------|-------------------|-------------------|--------------------|--|------------|------------|-----------------------|--|
| Co-Signer's Role 🛛 🖉 🖉 |                   |                   |                   |                    |  |            |            |                       |  |
| ~e<                    | -                 | ~es               | ~e≪               | Co-signer's Role   |  | 01/03/2023 | 01/03/2023 | Signed 01/03/2023     |  |
| -e<                    | ~e<               | ~e<               | Test              | Co-signer's Role   |  | 01/03/2023 | 01/03/2023 | Signed 01/03/2023     |  |
| + Add Co-signer        |                   |                   |                   |                    |  |            | <b>B</b>   | Save 🛛 🕞 Notification |  |

Agree to the certification statement by clicking the toggle. Once it is selected it will turn from gray to blue.

| ) Basic II                             | nfo ② Attachment ③ Payment ④ Review ⑤ Submission                                                                                                    |   |
|----------------------------------------|----------------------------------------------------------------------------------------------------|---|
| Declarat<br>I am th<br>review<br>compl | tion of accuracy information provided: *<br>he owner or owner's authorized representative for the wastewater system identified on page one of this form. I have<br>red the information contained on this form and within any attachments and verified the information is true,<br>lete and accurate to the best of my knowledge. |   |
|                                        | I have read and agree to the above certification statement                                                                                                    | ~ |

Enter your security question and pin number and select "Submit."

Note: See <u>section 5</u> for instructions on how to reset your pin and security questions.

| 4: *                                                                                                    |                                                                                                    |                                                                                                    |                                                                                                    |                                                       |
|----------------------------------------------------------------------------------------------------|----------------------------------------------------------------------------------------------------|----------------------------------------------------------------------------------------------------|----------------------------------------------------------------------------------------------------|-------------------------------------------------------|
|                                                                                                    |                                                                                                    |                                                                                                    |                                                                                                    |                                                       |
| curity Precautions                                                                                                    |                                                                                                    |                                                                                                    |                                                                                                    |                                                       |
| To prevent your information from bein<br>the security safeguards are also powe<br>the password. Please note that access    | g used inappropriately, we ma<br>red by VeriSign's Certificates.<br>s to these links, irrespective o | aintain stringent system safeguards<br>. Once we provide you with a passwo<br>f the issuance of the User ID and Pa | as well as physical and administrative protect<br>ord, you are responsible for maintaining the co<br>issword, may be terminated by our discretion a      | ion. In addition,<br>nfidentiality of<br>at any time. |
| claimer                                                                                                    |                                                                                                    |                                                                                                    |                                                                                                    |                                                       |
| The system, its agencies, officers, or e<br>and despite dedicated efforts, some n<br>company specifically disclaims any ar | mployees protect your confid<br>nistakes and misunderstandir<br>d all liabilities from damages       | dential information. However person<br>ngs may result. The visitor proceeds<br>s which may result from accessing t | ally identifiable information privacy is a new ar<br>to any external sites at their own risk. The dev<br>he website, or from reliance upon any such info | nd evolving area,<br>relopment<br>prmation.           |
|                                                                                                    | _                                                                                                    |                                                                                                    |                                                                                                    |                                                       |
|                                                                                                    |                                                                                                    |                                                                                                    |                                                                                                    |                                                       |

Once you submit, you will receive a confirmation message and the option to print the submittal receipt.

# 3. Co-Signers

The two primary designated supervisory operators listed as co-signers will receive an email with a link to review and certify the completed form. The co-signers will open the link and enter the code they received by text message.

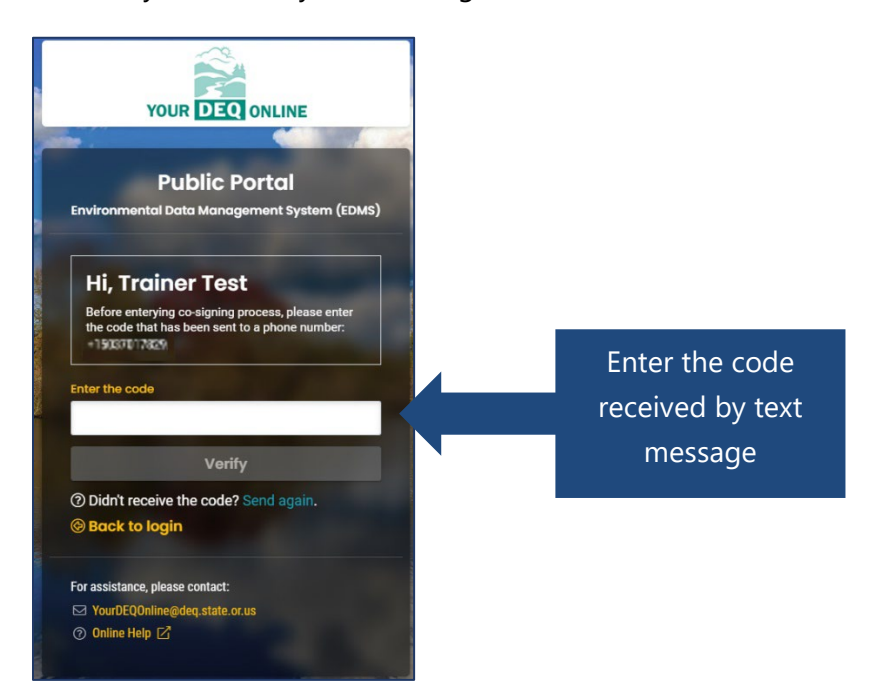

Note: If there is only one designated supervisory operator for both collection and treatment, the co-signer will receive two separate emails with links. The co-signer will need to select each link and complete the approval process.

After entering and verifying the code, the co-signers may review the completed supervisory operator designation form and attachments in the Submittal Info and Submittal Attachment tabs.

| Submittal Info | Submittal Attachment | Co-Sign |                                        |
|----------------|----------------------|---------|----------------------------------------|
|                |                      |         |                                        |
|                |                      | ~       | Supervisery Wastewater System Operator |
|                |                      | DEQ     | Designation Form                       |
|                |                      |         | 0                                      |

To sign the form, the co-signers will select the Co-Sign tab and agree to the certification statement by clicking the toggle. Once it is selected it will turn from gray to blue.

| Submittal Info Submittal Attachment Co-Sign                                                                                                    |   |
|----------------------------------------------------------------------------------------------------|---|
| Agreement                                                                                                    |   |
| Declaration of accuracy information provided: *                                                                                                    |   |
| I am the owner or owner's authorized representative for the wastewater system identified on page one of this form. I have<br>reviewed the information contained on this form and within any attachments and verified the information is true,<br>complete and accurate to the best of my knowledge. | 4 |
| I have read and agree to the above agreement                                                                                                    |   |

Next, select "Agree and Sign."

| Agreement  Declaration of accuracy information provided: •  In the owner's authorized representative for the wastewater system identified the information is true, complete and accurate to the best of my knowledge.  I have read and agree to the above agreement  Declarine  Declarine  Segment  Comments:  (Maximum tength is 4000. Remaining length is form adamge which may result from accessing the website, or from reliance upon any such information.  (Maximum tength is 4000. Remaining length is 4000.  (Maximum tength is 4000. Remaining length is 4000.  (Maximum tength is 4000.  (Maximum tength is 4000.  (Maximum t | ıbmittal Info Submittal Atta                                                      | chment Co-Sign                                                                                                    |                                                                                                    |                                                                                                    |                                                                                                    |
|----------------------------------------------------------------------------------------------------|-----------------------------------------------------------------------------------|----------------------------------------------------------------------------------------------------|----------------------------------------------------------------------------------------------------|----------------------------------------------------------------------------------------------------|----------------------------------------------------------------------------------------------------|
| Delaration of accuracy information provided: •         Im the owner or owner's authorized representative for the wastewater system identified on page one of this form. I have revel the information ontialmed on this form and writing the information is true.         Image: Image: Imag                                                                                    | Agreement                                                                         |                                                                                                    |                                                                                                    |                                                                                                    |                                                                                                    |
| I am the owner or owner's authorized representative for the wastewater system identified on page one of this form. I have<br>reviewed the information contained on this form and within any attachments and verified the information is true.<br>complete and accurate to the best of my knowledge.<br>I have read and agree to the above agreement<br>Disclaimer<br>The system, its agencies, officers, or employees protect your confidential information. However personally identifiable information privacy is a new and evolving area, and<br>despite dedicated efforts, some mistakes and misunderstandings may result. The visitor proceeds to any external sites at their own risk. The development company<br>specifically disclaims any and all liabilities from damages which may result from accessing the website, or from reliance upon any such information.<br>Sign and Comments<br>(Maximum length is 4000. Remaining length is 4000. Remaining length is 4000. Remaining length is 4000.                                                                                                    | Declaration of accuracy info                                                      | rmation provided: *                                                                                                   |                                                                                                    |                                                                                                    |                                                                                                    |
| I have read and agree to the above agreement   Disclaimer                                                                                                    | I am the owner or owner's<br>reviewed the information<br>complete and accurate to | authorized representative for the wastewa<br>ontained on this form and within any atta<br>the best of my knowledge.   | ter system identified on page one<br>hments and verified the informati                               | of this form. I have<br>on is true,                                                                     |                                                                                                    |
| Disclaimer  The system, its agencies, officers, or employees protect your confidential information. However personally identifiable information privacy is a new and evolving area, and despite dedicated efforts, some mistakes and misunderstandings may result. The visitor proceeds to any external sites at their own risk. The development company specifically disclaims any and all liabilities from damages which may result from accessing the website, or from reliance upon any such information.  Sign and Comments  Comments:  (Maximum length is 4000. Remaining length is 4000.  Disagree  Agree and Sign                                                                                                    | I have read and                                                                   | agree to the above agreement                                                                                          |                                                                                                    |                                                                                                    |                                                                                                    |
| The system, its agencies, officers, or employees protect your confidential information. However personally identifiable information privacy is a new and evolving area, and despite dedicated efforts, some mistakes and misunderstandings may result. The visitor proceeds to any external sites at their own risk. The development company specifically disclaims any and all liabilities from damages which may result from accessing the website, or from reliance upon any such information.                                                                                                    | Disclaimer                                                                        |                                                                                                    |                                                                                                    |                                                                                                    |                                                                                                    |
| Comments:  (Maximum length is 4000. Remaining length is 4000. )  Disagree Agree and Sign                                                                                                    | The system, its agencie<br>despite dedicated effor<br>specifically disclaims a    | s, officers, or employees protect your<br>s, some mistakes and misunderstanc<br>y and all liabilities from damages wh | :onfidential information. Howe<br>ings may result. The visitor pro<br>ch may result from accessing i | ver personally identifiable infor<br>ceeds to any external sites at<br>the website, or from reliance up | rmation privacy is a new and evolving area, and<br>their own risk. The development company<br>pon any such information. |
| (Maximum length is 4000. Remaining length is 4000. ]                                                                                                    | Comments:                                                                         |                                                                                                    |                                                                                                    |                                                                                                    |                                                                                                    |
| (Maximum length is 4000. Remaining length is 4000. )                                                                                                    |                                                                                   |                                                                                                    |                                                                                                    |                                                                                                    |                                                                                                    |
| Disagree Agree and Sign 10                                                                                                    |                                                                                   |                                                                                                    |                                                                                                    |                                                                                                    | ( Maximum length is 4000. Remaining length is 4000.                                                                     |
|                                                                                                    | Disagree                                                                          | Agree and Sign                                                                                                    |                                                                                                    |                                                                                                    |                                                                                                    |

After this step the co-signers' role is complete, and the applicant will now need to return to their supervisory operator form to complete the submittal process.

### 4. Track Application Status

After you submit the designated operator form, the next step is for DEQ to administratively review your submittal. You may review the status of the form by selecting Track Submittal Status

from the navigation menu.

| = | Submitted Submittals |                                                                                   | [] H 🔊 🕐 🐣                                |
|---|----------------------|-----------------------------------------------------------------------------------|-------------------------------------------|
|   | Q Search             | <                                                                                 | ◯ 1 ~ 2 of 2 ◯ Submitted Date (New-Old) ∨ |
|   | Criteria             |                                                                                   |                                           |
|   | Keywords             | Adair Village, City Of Unamony sever Adair Village, City Of Unamony sever Adaires | 🗎 💽 2/13/23 Today                         |
|   |                      | C Supervisory Wastewater System Operator Designation Form                         |                                           |
|   | Subry itted Date     |                                                                                   |                                           |
|   | Last 30 days ~       |                                                                                   |                                           |
|   | Submittal Type       |                                                                                   |                                           |
| 8 | +                    |                                                                                   |                                           |
|   | Indicator            |                                                                                   |                                           |
| - | 🗋 🕜 Revision Request |                                                                                   |                                           |
|   | 🔲 💋 Amend Request    |                                                                                   |                                           |

On the form record, select the eye icon.

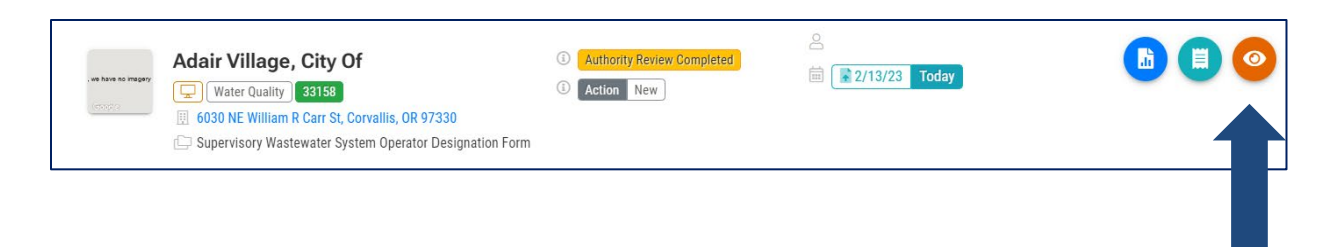

The progress of the form may be tracked in the "Review Flow" section. When the submittal has been approved, you will receive an email notification from DEQ.

| (Enumerit True)                                                      | Submittal Summary Supervisory Wastewater System Operator Designation Form                                                                                                    | () 491635 ✓<br>() Type 49                                             |
|----------------------------------------------------------------------|----------------------------------------------------------------------------------------------------|-----------------------------------------------------------------------|
| No Payment Due at This Time                                          | This form shall be used to designate a certified operator(s) to be responsible for the wastewater<br>system to be managed in a manner that fully protects public health and the environment.                                                                                                    | Review Flow -                                                         |
| Authority Review Completed<br>by 2022-11-01<br>V<br>Status History   | Environmental Water Quality  Construction  Construction | Administrative Review<br>Completed                                    |
| D 2 Officient Tenter 2022 11-01 Educent                              |                                                                                                    | Submittal Documents -<br>Forms/Receipt                                |
| end the request for Revision/Withdrawal/Amend to the administrator 🥹 |                                                                                                    | Supervisory Wastewater System Operator<br>Designation Form            |
| Revision     Withdrawal     Amend                                    | Send Request                                                                                                    | Receipt of Supervisory Wastewater System<br>Operator Designation Form |
|                                                                      |                                                                                                    | Attachments                                                           |
|                                                                      |                                                                                                    | Archived Submittals                                                   |

# 5. Password, Pin and Security Questions

#### 5.1 Reset Password

If you have forgotten your password or username, click the "Forgot Password" button on the login screen. Enter your email address to receive an email with reset instructions.

| Public Portal<br>Environmental Data Management System (EDMS) | Public Portal<br>Environmental Data Management System (EDMS)                                                                                          |  |
|--------------------------------------------------------------|----------------------------------------------------------------------------------------------------|--|
| Username                                                     | Forgot Password<br>Please enter your email address in the box below to                                                                                |  |
| Password (Forget Password?)                                  | request a reminder of your user name and<br>password. If the email you provide is associated<br>with an account, you will receive a reminder shortly. |  |
| Login                                                        | Emoil                                                                                                    |  |
|                                                              | Reset Password                                                                                                    |  |
| Register Account Public Records                              | © Back to login                                                                                                    |  |
| For assistance, contact:                                     | For assistance, contact:                                                                                                    |  |
| ☑ YourDEQOnline@deq.state.or.us                              | VourDEQOnline@deq.state.or.us                                                                                                    |  |

#### 5.2 Reset Pin

- 1. Select to My Account from the navigation menu, and then select the Password/Pin tab.
- 2. Enter and save your new pin number.

| ≡ | Ay Account                                                                                                    |
|---|----------------------------------------------------------------------------------------------------|
|   | 202 PG         Info YourDEQONLine         Security Questions         Consultants         Verification           Basic Info         Account Type         Password/Pin         Security Questions         Consultants         Verification |
|   | Password PIN                                                                                                    |
|   | Show password         Show Pin           old Password         New Pin                                                                                                    |
| - | PN should be at least 8 characters long and should contain 1 number, 1 alphabet and 1 special character (g5%*#78).                                                                                                    |
| 8 | Persword should be at least 8 characters long and should contain 1 number.1 alphabet and 1 special character (rds14+#P8).                                                                                                    |
|   | Confirm New Password                                                                                                    |
| ۵ | Save Password                                                                                                    |

#### **5.3 Reset Security Questions**

- 1. Select to My Account from the navigation menu, and then select the Security Questions tab.
- 2. Create new security questions and answers and click save

| 202 R0 In  | nfo YourDEQOnli | ne                |                         |                          |   |
|------------|-----------------|-------------------|-------------------------|--------------------------|---|
| Basic Info | Account Type    | Password/Pin      | Security Questions      | Consultants Verification |   |
| 1 Q        | What is the f   | irst and last nam | ne of your oldest sibli | g?                       |   |
| A          |                 |                   |                         |                          | ٩ |
| 2 Q        | where did yo    | u first meet your | spouse?                 |                          |   |
| A          |                 |                   |                         |                          | ٩ |
| 3 Q        | what is the n   | ame of your hon   | ne town newspaper?      |                          |   |
| A          |                 |                   |                         |                          | ٩ |
| 4 Q        | what is your    | favorite song?    |                         |                          |   |
| A          |                 |                   |                         |                          | ٥ |
| 5 Q        | what is the la  | ast name of your  | favorite teacher?       |                          |   |
| A          |                 |                   |                         |                          | ٩ |

### 6. Helpdesk and Resources

If you have questions not answered by this guide, please consult the Your DEQ Online <u>Help</u> <u>page</u> or contact DEQ:

For technical assistance: <u>Your DEQ Online Helpdesk</u> (Not compatible with Internet Explorer)

For Wastewater Operator Certification program questions contact: <u>opscert@deq.oregon.gov</u>

Your DEQ Online log in portal: <u>https://ordeq-edms-public.govonlinesaas.com/pub/login</u>